# Store 'n' Go **Portable Hard Drive**

**Quick Start Guide** 

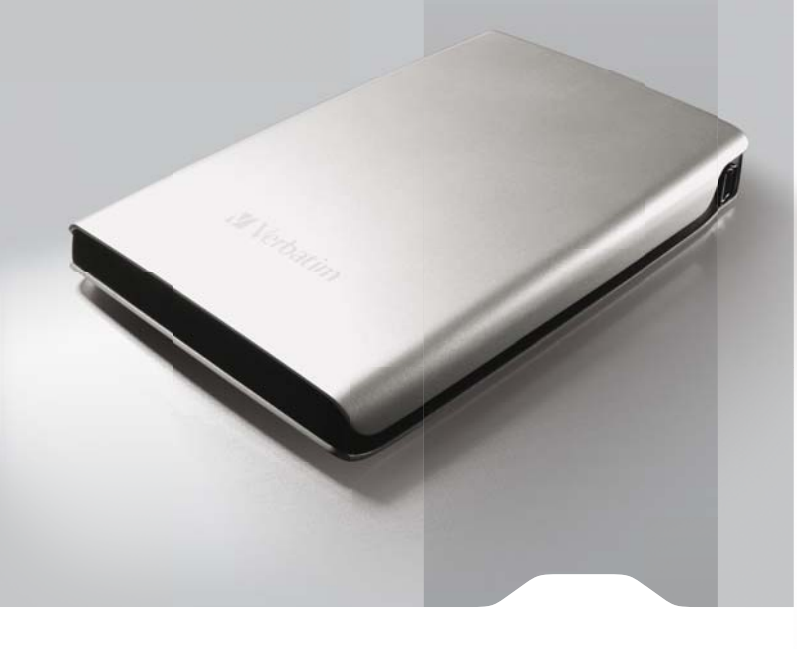

# Verbatim.

# Mac

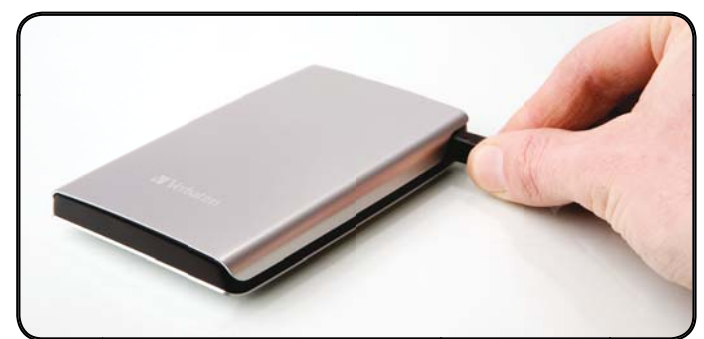

Connect the interface cable to Verbatim Store 'n' Go Portable Hard Drive.

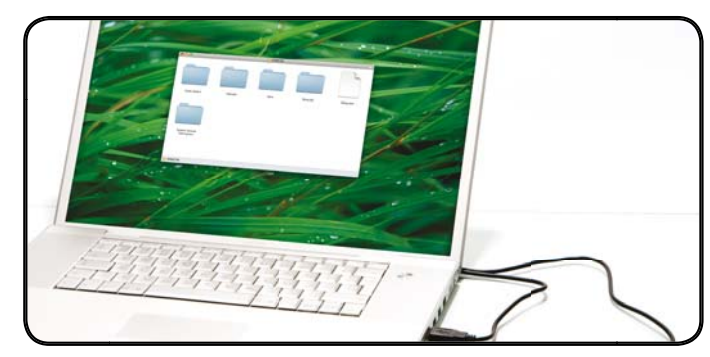

The drive will mount automatically, and a new icon will appear on the desktop. Save a copy of the User Manuals and the software packages to a different location.

# Verbatim Store 'n' Go Portable Hard Drive

English

About the Hard Drive

User Manual able on the Store 'n' Go Portable Hard Drive in PDF format. Please save a copy in a c A full User Manual is ava

ease consult the User Manuals before using the software packages Nero BackItUp & Burn Essentials Software

Nero BacktUp & Bum Essentials software is included on the hard drive. Double click the Nero folder on the drive and then double click the **setupx** file to start installation. The Nero installation window will appear. Follow up the set up wizard to install the software. Note: nero BacktUp software is only compatible with Windows XP / Vitas, and Windows 7.

Green Button Energy Saving Software

# Limited Warranty Terms

Limited warrants this product excludes batteries. If this product e free from defects in material and workmanship for a period of 2 years from date of purchase. This found to be defective within the warranty period, it will be replaced at no cost to you. You may return it

use, misuse, abuse, neglect or accident, or to any incompate VERBATIM WILL NOT BE LIABLE FOR DATA LOSS OR ANY BREACH OF WARRANTIES OR OTHERWISE. This warranty giv

# WEEE Notice

The Directive on Waste Electrical and Electronic Equipment (WEEE), which entered into force as European law on 13th February 2003, resulted in a najor change in the treatment of electrical equipment at end-of-life.

he WEEE logo (shown at the left) on the product or on its box indicates that this product must not be dis ther household waste. For more information about electronic and electrical waste equipment disposal, r X 

# Disque dur portable Store 'n' Go

# Français

À propos du disque dur Guide d'Utilisation Un guide d'utilisation complet sur de votre drive

Avant d'utiliser les logiciels inclus sur le disque dur, consultez le manuel d'uti

Logiciel Nero BackItUp & Burn Essentials

quez sur le dossier Nero sur le disque, puis double uvez les instructions de l'assistant pour installer le Le logiciel de sauvegarde Nero BackItUp & Burn Essentials est inclus su cliquez sur le fichier setupx pour lancer l'installation. La fenêtre d'insta logiciel. Remarque : le logiciel Nero BackItUp est compatible avec Win

Logiciel Green Button Energy Saving Software

Store 'n' Go Portable Festplatte

Deutsch

Informationen zum Festplattenlaufwerk

Bedienungsanleitung

PDF-Format ist auf Ihrer Festplatte gespeichert. Bitte sichern Sie eine Kopie auf einem anderen on Ihrer Festplatte löschen Eine a che Bedienungsanleitung im I um, bevor Sie das Handbuch vo handbuch zurate, bevor Sie auf der Festplatte gesp

# Nero BackItUp & Burn Essentials-Software

Auf der Festplatte finden Sie die Backupsoftware Nero BacktUp & Burn Essentials. D Sie anschließend die Installation, indem Sie auf die Datei setupx doppelklicken. Das des Assisternen, um die Software zu installieren. Hinweis: Die Nero BacktUp-Softwa elklicken Sie auf der Festplatte auf den Ordner "Nero", und start

Green Button Energy Saving-Software

Unità disco rigido portatile USB

# Italiano Informazioni sul disco rigido

Il disco rigido è prefe

Manuale dell'Utente

La versione complete del Manuale dell'Utente è disponibile nell'unità tascabile in formato PDF. Vi suggeriamo di farne una copia di sicurezza pri di cancellare i manuali dal disco. Consultare il Manuale per l'utente prima di utilizzare i pac

# Software Nero BackItUp & Burn Essentials

Insieme al disco rigido viene fornito in dotazione il software di backup Nero BackHUP & Burn Essentials. Fare doppio clic sulla cartella Nero sull'unit quindi fare doppio clic sul file setupx per avviare l'installazione. Verra visualizzata la finestra di installazione di Nero. Seguire la procedura guidata pe installare il software. Nota: il Software Nero BackHUI na comanishi aserluirusmare con Mindure VMCnt a Michaev

## Green Button Energy Saving Software

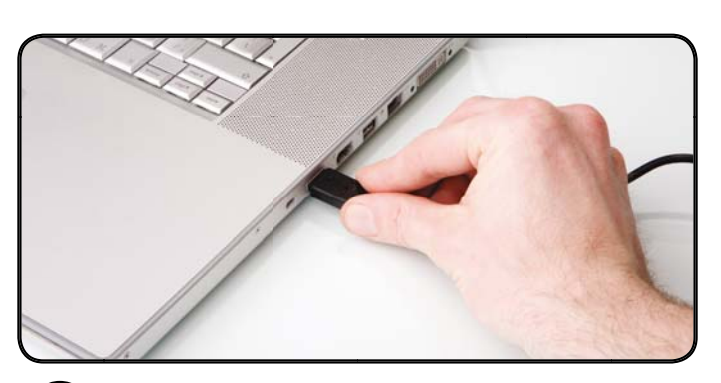

Connect the interface cable to the interface port of your Mac.

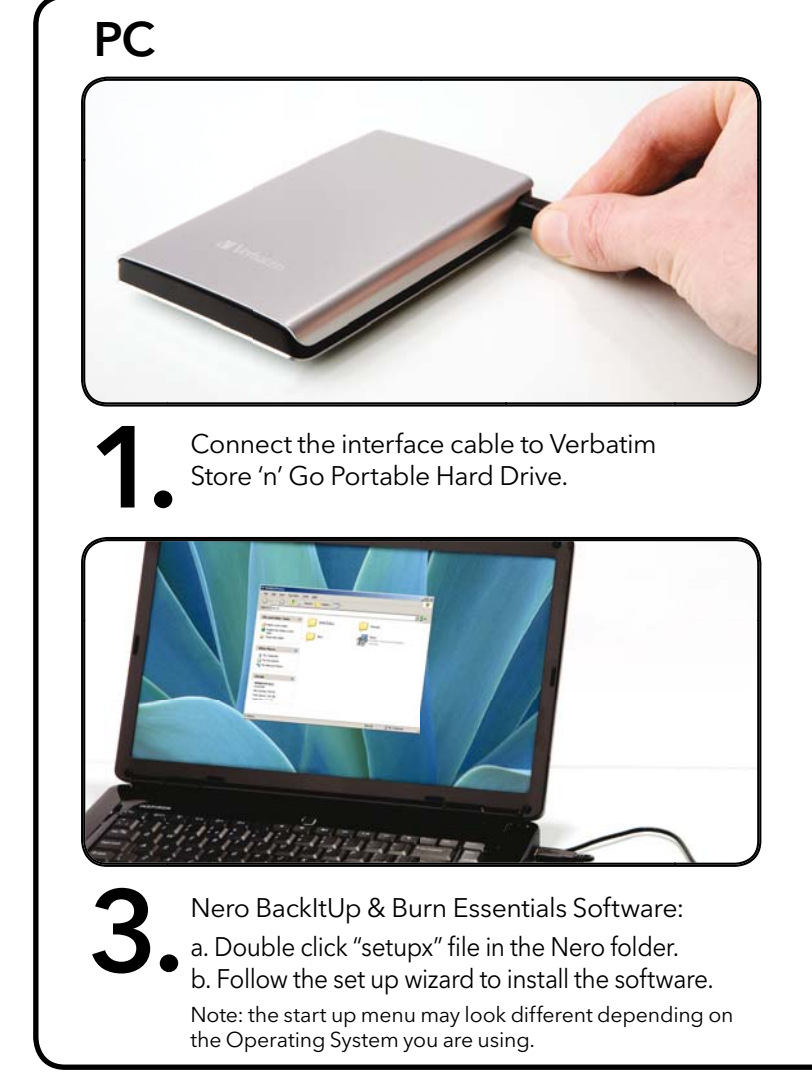

# Disco duro portátil Store 'n' Go

#### Españo

# Acerca del disco duro

### Guía del Usuario

Una completa Guía del Usuario está dispo antes de borrar los manuales de su disco. ble en formato PDF dentro de los Discos Duros de Bolsillo. Por favor, quarde una

Por favor, consulte el Manual del usuario antes de utilizar los paquetes de software incluidos en el disco duro

# Software Nero BackItUp & Burn Essentials

El disco duro contiene el software de copia de seguridad Nero BackItUp & Burn Essentials, Haga doble clic en la carpeta Nero de la unidad y luego en el archivo setupx para iniciar la instalación. Se abrira la ventana de instalación de Nero. Siga la indicaciones del asistente para instalar el software. Nota: el software Nero BackItUp siól os ecompatibles con Windows XP, Vista y Windows 7.

# Software Green Button Energy Saving

# Unidade de Disco Rígido Portátil Store 'n' Go

#### Português

# Acerca do disco rígido

# Manual De Utilização

Encontra-se disponível um Manual de Utilização completo na Unidade de Bolso em formato PDF. Recomendamos que guarde uma cópia deste Manual antes de apagá-lo da Unidade de Bolso. Consulte o Manual do Utilizador antes de utilizar os pacotes de software incluídos na unidade de disco rígido

# Software Nero BackItUp & Burn Essentials

O software de cópia de segurança Nero BackItUp & Burn Essentials está incluído na unidi unidade e, em seguida, faça duplo clique no ficheiro setupx para iniciar a instalação. E apr assistente de configuração para instalar o software. Nota: O software Nero BackItUp apena

### Software de Poupança de Energia Green Button

# Przenośny dysk twardy Store 'n' Go

## Wersja Polska

### Informacje o twardym dysku

ie FAT32. Ten format zapewnia ws

# Podręcznik Użytkownika

Pełny podręcznik użytkownika dostępny jest w formacie PDF na kieszonkowym dysku skasowaniem podręcznika z dysku.

Oprogramowanie Nero BackItUp & Burn Essentials

Oprogramowanie do tworzenia kopii zapasowej Nero BackltUp & Burn Ess się na dysku, a następnie kliknij dwukrotnie plik setupx, aby uruchomić

### **Oprogramowanie Green Button Energy Saving**

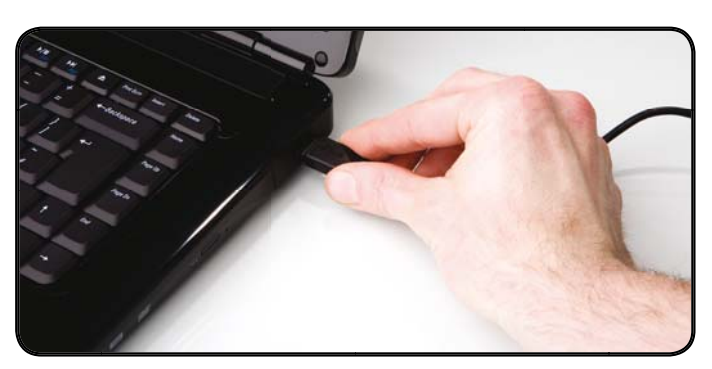

Connect the interface cable to the interface port of your PC.

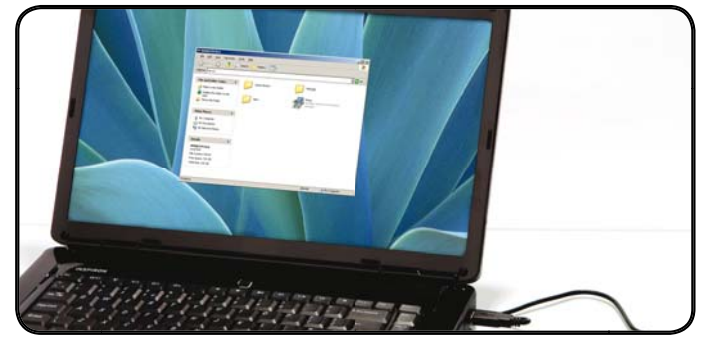

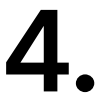

Green Button energy saving software: a. Double click the "Setup" file in the Green Button folder. b. Follow the set up wizard to install the software Save a copy of the User Manuals and the software packages to a different location.

# Портативный жесткий диск Store 'n' Go

Сведения о жестком диске

ме FAT32. Этот форм Руковолство Пользователя

Полное руководство пользователя можно найти на Карманном диске в формате pdf. Пожалуйста, перед тем, как удалить руководство пользователя с диска, не забудьте сохранить его в другом месте. ем пакета ПО, содержащегося на жестком диске, ознакомьтесь с руководством пользователя **ПO Nero BackItUp & Burn Essentials** Порграмма Nero BackitUp & Burn Essentials, помогающая создавать резервные колии, также имеется на жестком диске. Для того чтобы начать установку, дважды щелкиите по значку папки Nero на диске, а затем дважды – по файлу setup. Появится окно установки Nero. Далее следуйте инструкциям мастера установки. Примезачие: ПО Nero BackitUp созместимо только с Windows XP/Nista и Windows 7.

ΠΟ Green Button Energy Saving к в спящий режим, когла он не используется

# Přenosný pevný disk Store 'n' Go

Informace o pevném disku

Uživatelská Příručka

Celá uživatelská příručka je dostupná ve formátu pdf na Kapesním pevném disku. Uložte si pro vymažete z disku. ed použitím balíčků softwaru na pevném disku se obratte na uživatelskou příručku

# Software Nero BackItUp & Burn Essentials

Software Nero BacktUp & Burn Essentials se nachází na pevném disku. Poklepáním na složku Nero na disku a poté poklepáním na soubor setup zahájtie instalaci. Zobrazi se instalační okno softwaru Nero. Nainstalujte software pomocí instalačního průvodce. Poznámka: Software Nero BacktUj je kompatibilní pouzse systém Windows XP, Vista a Windows 7. Aplikace Green Button Energy Saving Software

# Store 'n' Go hordozható merevlemez

Néhány szó a merevlemezről erevlemez FAT32 formátumban előre formázva kapható. Ez a formátum lehetővé teszi, hogy a meghajtó Windows és Macintos

#### Felhasználói Útmutató

Mielőtt törölné a kézikönyveket a meghajtóról, kérjük, készítsen róluk A teljes felhasználói útmutató a zsebmeghajtón másolatot a helyi lemezén.

### Nero BackItUp & Burn Essentials Software

rcsomagok hasz

A Nero BacktiUp & Burn Esentials biztonságin mertést készírő szoftver megtalálható a merevlemezen. A megnato ablasaban kastmisson uuguura : nevű mappára, majd a telepítés elindításához kattintson duplán a setupx fájíra, Ekkor megjelenik a Nero telepítési ablaka. A szoftver telepítési Kövése a telepítóvárásó u tasításait. Megjegyzés: A Nero BacktiUp szoftver cask Windows XP. Vista és Windows 7 oprációs rendszer alatt műv

Green Button Energy Saving Software

Преносим твърд диск Store 'n' Go

# Български

За твърдия диск лно форматиран във формат FAT32. Този формат може да се използва както от Windows. така и в Ма Твърдият диск се до

### Ръководство на потребителя

Пълното ръководство на потребителя е записано на самия джобен диск във формат PDF. Запазете копие на ръководствата на друго място, преди да ги изтриете от джобния диск. Моля, консултирайте се с ръководството за потребителя преди да използвате софтуерния пакет на твърдия диск. Nero BackItUp & Burn Essentials Software Софтуерът Nero BacklUp & Burn Essentials е включен в твърдия диск. Щра пъти върху инсталационния файл setupx, за да започне инсталирането. П на съветника за инсталиране на софтуера. Забележка: Софтуер пего Вак

Green Button Energy Saving Software ите твърдия диск в изключен режим, когато не го използвате

#### Prenosivi tvrdi disk Store 'n' Go

O tvrdom disku

### an u FAT32 formatu. Tai format omoqućava rad na sustavu Windows ili Mac OS Korisnički priručnik

žnik dostupan je u PDF formatu na Džepnom disku. Kopiju spremite na drugome mjestu prije no što izbrišete priručnike s diska ristiti softverske pakete koji se nalaze na tvrdom disku.

Softver Nero BackItUp & Burn Essentials

Na čvrstom je disku priložen softver "Nero BacklUD & Burn Essentials". Kliknite dva puta direktorij "nero" na čvrstom disku i potom dva puta datotek "setupx" kako biste pokrenuli instalaciju. Prikazat će se prozor za instalaciju softvera "nero". Slijedite upute čarobnjaka za instalaciju kako bist instalirali ovaj softver. Napomena: softver nero BacklUD kompatiblan je samo svimdovs ZP (Vistati Windows ZP (Vis Softver Green Button Energy Saving

# "Store 'n' Go" prenosivi čvrsti disk

# Sroski

O hard disku

Uputstvo za korisnike snike se nalazi na Džepnom disku u PDF formatu. Pre brisania uputstava sa diska, sačuvaite primerak na nekom drug

n u formatu FAT32. Ovai format omogućava upotrebu na opera

# Proučite Uputstvo za upotrebu pre korišćenia softverskih paketa smeštenih na hard disku

# Nero BackItUp & Burn Essentials softver

rrstom disku je priložen softver "Nero BackltUp & Burn Essentials". Kliknite dva put teku "setupx" drubiste pokrenuli instalaciju. Prikazaće se prozor za instalaciju soft instalovaje otbure. Nanomena: softver nero BackltUp kompatibilan je samo sa Wind a na direktorijum "nero' na cvrs era "nero". Sledite uputstva čai ows XP / Vista i Windows 7 OS. Green Button Energy Saving softver

rebacite u režim mirovania kad god ga ne koristit

# Store 'n' Go kaasaskantav kõvaketas

### Eesti

# Kõvaketas

ditud EAT32 formaati. Soo võimaldab roadot kar Kasutusiuhend

# end on saadaval kõvakettal PDF-formaadis. Enne kasutusjuhendi kettalt kustu

Nero BackItUp & Burn Essentials tarkvara Tarkvara Nero BackitUp & Burn Essentials on lisatud kövakettale. Te setupz. Avaneb nero installeerimise aken. Järgige installeerimise vi Hinsipul operationonisüsteemidega Windows XP, Vista ja Wi austal topeltklõps ning installeerimiseks tehke topeltklõps ikoon Prenosný pevný disk Store 'n' Go

Softvér Nero BackItUp & Burn Essentials

Softvér Green Button Energy Saving Software

Prenosni trdi disk »Store 'n' go«

, Pred použitím softvérových balíkov, ktorý sa nachádza na pevnom disku, si prečítajte použív.

Preden uporabite paket programske opreme na trdem disku, si ogleite uporabniški priročnik.

Programska oprema za varčevanje z energijo Green Button

Lütfen sabit diske dahil olan vazılım paketini kullanmadan önce Kullanıcı Kılavuzu'na bas

Programska oprema Nero BackItUp & Burn Essentials

Store 'n' Go Taşınabilir Sabit Disk

Nero BackItUp & Burn Essentials Yazılımı

Green Button Energy Saving Software

Store 'n' Go bærbar harddisk

Nero BackItUp & Burn Essentials Software

Green Button Energy Saving Software

Nero BackltUp & Burn Essentials software følger med harddisken. for å begynne installasjonen. Nero installasjonsvinduet vil komme v programvare er kun kompatibel med Windows XP / Vista og Window

Store 'n' Go Портативний жорсткий диск

Перш ніж використовувати пакети програмного забезпечення, які містяться на жорстоку лиску озна

Програмне забезпечення Nero BackItUp & Burn Essentials

Енергозберігаюче програмне забезпечення Green Button

Інформація про жорсткий диск

Посібник користувача

Completná príručka užívateľa je k dispozícii na vreckovom disku vo formáte PDF. Uložte si kópiu na iné miesto predtým, ako vymažete príručky z zevného disku.

ftvér Nero BackitUp & Burn Essentials sa nachádza v pevnej mechanike. Inštaláciu spustite, ak dvakrát kliknete na adresár Nero v mechanike a tom kliknete dvakrát na súbor setupx. Objavi sa okno na nistaláciu softvéru Nero. Postupujte podľa sprievodcu nastavením a nainštalujte softvér. známka: Program mero BackitUp je kompatibilný len s operačným systémom Windows XP / Vista a Windows 7.

Programska oprema Nero BacktUD & Burn Essentials je nameščena na trdi disk. Dvokliknite mapo nero na disku, nato pa dvokliknite še datotek setupx, da zaženete namestitev. Odpre se namestitiveno okno nero. Sledite navodilom čarovnika za namestitev, da namestite programsko oprema r Pomnite; programska oprema nero BacktUD je združljiva le z Windows XP / Vista in Windows XP.

- Sabit disk içinde Nero BacktUp & Burn Essentials yazılımı bulunur. Yazılımı kurmak için diskteki nero klasörüne çift tikladıktan sonra setupx dosyası çift tiklayımız. Nero kurulum penceresi açılacaktır. Yazılımı kurmak için kurulum sihirbazındaki adımları izleyiniz. Not: nero BacktUp Yazılımı, yalnızı Windows RY Vistal Windows 7 ile uyumludur.

tert i FAT32-format. Dette formatet kan brukes nå enten Window

En fullstendig bruksenvisning er tilgjengelig i PDF-format på den flyttbare harddisken. Lagre en kopi på en annen lokasjon før du sletter bruksanvisningene fra stasjonen din.

يتم إرفاق برنامج Nero BackltUp & Burn Essentials النسخ الاعتباطي مع مدرك الأقراص الملية. القر نقرًا مزدوجًا فق ملك به القر علي الدينا الترامج في الله العليم والمالي المالية القر الذاتين والمالي بينامج Vista / Windows XP في مدرك الأقراص Vista / Windows XP في مدرك الأقراص Wista / Windows XP في مدرك الأول مع Windows XP و Windows W في التبيين ويمينة سيظهر إطار شيت Ossa / Windows XP في مدرك الأقراص Wista / Windows XP في مدرك الأقراص الملية .

Повний посібник користувача міститься на портативному жорсткому диску Store 'n' Go в форматі PDF. Перш ніж видалити посібн з диска, збережіть його в іншому місці.

орсткого диска включено програмне забезпечення Nero BackiUp & Burn Essentials. Щоб розпочати інсталяцію, цить файл сsetupx». Відкристься вікою інсталяції Nero. Щоб інсталювати програмне забезпечення, виконайте чітка. Попламине забезпечение Nero BackiUb cywilche дичше з операційними системами Windows XP / Vista та V

mvarepakkene som følger med harddisken

dus når den ikke er i brok

باتي محرك الأقراص الثابية وقد ثمت تعينته مسبقًا بتنسبق FAT32. ويسمع هذا التنسبق بتشغيل محرك الأقراص مع نظام التشغيل Windows أو Mac OS.

ب. ك الأقراص الصلبة إلى وضع التعليق في حالة عدم استخدامه.

у файловій системі FAT32. Цей формат підтримується системами Windows і Mac OS

ر دليل المستخدم بـ 27 لغة ويتم إرفاقه مع محرك أقراص الجيب بتنسبيق PDF. وهو متوفر كذلك على الموقع www.verbatim-europe.com/manuals

Dobbeltklikk på nero-mappen på harddisken og så dobbeltklikk på setupx filen opp. Følg oppsettveiviseren for å installere programvaren. Merk: nero Backlit In

محرك الأقراص الصلبة المحمول من النوع Store 'n' Go

وإذا كنت تريد إعادة تهيئة محرك الأقراص الصلبة، فيرجى نسخ أدلة المستخدم وكافة اللغات ذات الصلة إلى موقع آخر.

الرحاء الرحوع الى دليل المستخدم قبل استخدام حزم البرامج الدرحة على محرك الأقراص الصلية.

برنامج Nero BackItUp & Burn Essentials

برنامج Green Button لتوفير الطاقة

نبذة حول محرك الأقراص الثابتة

دلبل المستخدم

namı Cep Diskinde PDF dosyası olarak bulunmaktadır. Kılavuzu sürü

(formatu) FAT32. Ta zapis omogoča delovanje operacijsk

nosti, ko ga ne uporabliate

iden silmeden önce dosyayı başka bir konum

ilmiş olarak verilir. Bu format, Windows veya MAC OS ile yapılacak işlemlere uygundu

nike je naložen na p Žepni disk v obliki datoteke PDF. Prosimo, shranite kopijo priročnikov drugam, preden jih izbrišete

Informácie o pevnom disku

Príručka Uživateľa

Slovenščina

Türkçe

Norsk

Om harddisken

Bruksanvisning

O trdem disku

rdi disk Verbatim se dostavlja oblil Vindows ali Mac OS.

Priročnik Za Uporabnike

Sabit Sürücü Hakkında

Kullanım Kılavuzu

Celotni Priročnik za uporab s trdega diska.

# Green Button Energy Saving Software

# Store 'n' Go portatīvais cietais disks

n kopii příručky na jiném místě předtím, než ji zcela

#### Par cieto disku FAT32 formātā Šis formāts nodrošina, ka cieto disku var lietot gan operētājsistēmā Windows, gan Mac OS

# Lietotāia Rokasorāmata

Pilna lietotāja rokasgrāmatas versija ir pieejama Kabatas formāta ārējā diskā PDF formātā. Pirms rokasgrāmatu dzēšanas no diska, lūdzu, o kopiju cirā atrašanās vietā.

# Nero BackItUp & Burn Essentials programmatūra

Nero BackltUp & Burn Essentials programma ir iekļauta komplektācijā. D uz setupx datnes, lai sāktu programmas uzstādīšanu. Parādīsies nero porādījumiem lai uzstādītu programmu. Piezīme: paro BackltI lo programu logs. Sekojiet programmas uzstāk kai ar Windows XP / Vista un Windo

Green Button Energy Saving Software

# Nešiojamasis standusis diskas "Store 'n' Go"

Lietuvių k

# Apie standųjį diską

Vartotoio vadovas

#### lšsamų vartotojo vadovą galima rasti nešioja vietoje. ame standžiajame diske pdf formatu. Prieš ištrindami vadovą iš disko, išsaugokite jo kopiją kitoj

udoti standžiajame diske esančius programinės įrangos paketus, perskaitykite šį vartot

# Programinė įranga "Nero BackltUp & Burn Essentials Software"

įranga "BackitUp & Burn Essentials" yra pridėta standžiajame diske. Dukart spragtelėję pele atidarykite "nero" katalogą diske ir dukart e. "setupx" failą, kad pradetumėte diegimą. Pasirodys "nero" diegimo langas. Sekdami diegimo vedlį įdiekite programą. Pastaba: "nero rograminė įranga suderinama tiks u Windows XP / Vista ir Windows 7.

tas FAT32 formatu. Šis formatas leidžia ii naudoti su operacinėmis sistemomis "Windows" arba "Mac

käytön Windows- ia Mac OS - järi

Programinė įranga "Green Button Energy Saving Software"

# Store 'n' Go - kannettava kiintolevy

Tietoia kiintolevystä

Käyttöohje

n käyttöohie on saatavana siirrettävällä kiintolevyllä PDF-muodossa. Tallenna kop et ennen kuin käytät kiintoleyyllä oleyia ohie

# Nero BackItUp & Burn Essentials -ohjelmisto

Nero BackltUp & Burn Essentials-ohjelmisto sisältyy kovalevyyn. Kaksoisnapsaut tiedostoa aloittaaksesi asennuksen. Näyttöön ilmestyy neron asennus-ikkuna. Seur ohielmisto on yhteensooiav asin Windows XP / Vista ja Windows 7 kansa. o-kansiota ja kaksoisnapsauta setupx-

# Green Button Energy Saving -ohjelmisto

in. kun sitä ei käytetä

EAT22 -

# Store 'n' Go Portabel Hårddisk

# Om hårddisken

rformaterad i formatet FAT32. Det här formatet går att använda med både Windows och Mac OS

# Användarhandbok

. En komplett användarhandbok finns på den portabla hårddisken i PDF-format. Spara en kopia på en annan plats innan du tar bort handböcker från enheten. Vänligen konsultera användarhandböckerna innan användning av programvarupaketen på hårddisker

# Nero BackItUp & Burn Essentials Software

Nero BackttUp & Burn Essentials-mjukvara finns inlagd på hårddisken. Dubbelklicka på nero-foldern på enheten och dubbelklicka se filen för att starta installationen. Nero-installationsfönstret visas på skärmen. Följ set up wizard för att installera mjukvaran. Obs! programvara är endast kompatibel med Windows XP / Vista och Windows?

Green Button Energy Saving Software antelage när den inte används

# Store 'n' Go bærbar harddisk

# Om harddisken

ret med FAT32-formatet. Med dette format kan den anvendes med både Windows og Mac OS

# Brugerveiledning

tilgængelig i PDF-format på lommeharddisken. Gem en kopi et andet En komplet brugerve fra din harddisk. rg for at se brugervejledningerne, inden du anvender softwarepakken på harddiske

### Softwarepakkerne Nero BackItUp og Burn Essentials

Nero BacktlUp og Burn Essentials software er inkluderet i harddisken. Dobbeltklik på mappen nero på harddisken og dobbeltklik derefter på filen setupx for at starte installationen. Installationsvinduet for nero vil dukke op. Følg opsætningsguiden for at installere softwaren. Note: nero BacktlUp Software er kun kompatibel med Windows XP / Vista og Windows 7.

t sætte harddisken i en midlertidig stoptilstand, når den ikke er i brug

# Green Button Energy Saving Software

# Store 'n' Go draagbare harde schijf

### Nederlands

### Info over de vaste schijf

erd in het formaat FAT32. Dit formaat is ge

# Gebruikershandleiding

Een volledige gebruikershandleiding is beschikbaar op de Pocketschijf, in PDF-indeling. Sla een kopie op een andere plek op voordat u de handleidingen van uw schijf verwijderd. Lees voordat u de softwarepakketten op de harde schijf gebruikt de gebruikershandleiding

Nero BackItUp & Burn Essentials Software

Nero BackItUp & Burn Essentials software is meegeleverd op de harde schijf. Dubbelklik op de nero map die zich op de schijf bevin vervolgens op het bestand setupx om de installate te starten. Er verschijnt nu een nero installatievenster. Volg eaanwijzingen van om de software te installeren. Opmerking: nero BackItUp software is alleen compatible inte Windows XP / Vista en Windows 7.

# Green Button Energy Saving Software

apstand zetten wanneer deze niet in gebruik is

# Φορητός σκληρός δίσκος Store 'n' Go

#### Ελληνικά

#### Σχετικά με το σκληρό δίσκο

Ο σκληρός δίσκος διατίθεται εκ των προτέρων διαμορφωμένος με διαμόρφωση FAT32. Με αυτήν τη διαμόρφωση μπορεί να λειτουργεί είτε με λ σύστημα Windows έίτε με λειτουργικό σύστημα Mac OS.

# Εγχειρίδιο χρήσης

Στο σκληρό δίσκο τσέπης είναι διαθέσιμο ένα πλήρες εγχειρίδιο χρήσης σε μορφή PDF. Πριν διαγράψετε τα εγχειρίδια από τον δίσκο, αποθηι αντίτυπο σε διαφορετική θέση. Πριν από τη χρήση των πακέτων λονισμικού που περιέχεται στο σκληρό δίσκο, ανατρέξτε στο Ενχειρίδιο χρήσης.

# Λογισμικό Nero BackItUp και Burn Essentials

Το λογισμικό Nero BackitUp και Bum Essentials συμπεριλαμβάνεται στον σκληρό δίσκο. Κάντε διπλό κλικ στον φάκελο nero στον δίσκο και στη συνέχεια διπλό κλικ στο αρχείο selupx για να ξεκνήστε την εγκατάσταση. Θα εμφανιστεί το παράθυρο εγκατάστασης nero. Ακολουθήστε τον οδηγό εγκατάστασης για καλολουθήστε τον οδηγό εγκατάστασης για καλολουθήστε τον οδηγό εγκατάστασης για καλολουθήστε τον οδηγό εγκατάστασης για καλολουθήστε τον σύσκο και στη συνέχεια για εγκατάσταση του λογισμικού. Σημείωση: Το λογισμικό nero BackitUp είναι συμβαστό μόνο με Vindiows XP / Vista και Windows 7.

# Λογισμικό εξοικονόμησης ενέργειας Green Button

τουργία του σκληρού δίσκου σε αναμογή όταν δεν είναι σε γρήση

### Hard disc portabil Store'n'Go

#### Română

# Despre unitatea de hard disk

t în format FAT32. Acest format permite operarea atât cu sistemul Windows, cât și cu OS de la M Manual de utilizare

Pe hard disk-ul de buzunar aveți un Manual de utilizare complet în format PDF. Nu uitați să salvați o copie într-o altă locatie înainte de a st manualele din unitate Înainte de utilizarea pachetelor software continute de hard disc. consultati Manualul de utilizare.

Programe esențiale Nero BackItUp & Burn

Programe esențiale Nero BacktUp & Burn este inclus pe hard disk. Faceți dublu click pe fișierul Nero de pe hard disk și faceți dublu click pe fișierul setupx pentru a începe instalarea. Va apărea fereastra de instalare Nero. Urmați expertul de instalare pentru a instala software-ul. Notă: software-ul Nero BacktUp est compatibi doar cu Windows XP Vista și Windows 7."

Software Green Button pentru economie de energie

# **Technical Support**

| Country                  | Email                            | Hotline Number   |
|--------------------------|----------------------------------|------------------|
| United Kingdom           | drivesupport@verbatim-europe.com | 00 800 3883 2222 |
| France                   | drivesupport@verbatim-europe.com | 00 800 3883 2222 |
| Deutschland              | drivesupport@verbatim-europe.com | 00 800 3883 2222 |
| Italia                   | drivesupport@verbatim-europe.com | 00 800 3883 2222 |
| España                   | drivesupport@verbatim-europe.com | 00 800 3883 2222 |
| Portugal                 | drivesupport@verbatim-europe.com | 00 800 3883 2222 |
| Polska                   | drivesupport@verbatim-europe.com | 00 800 3883 2222 |
| Россия                   | drivesupport@verbatim-europe.com | +353 61 226586   |
| Česko                    | drivesupport@verbatim-europe.com | +353 61 226586   |
| Magyarország             | drivesupport@verbatim-europe.com | 00 800 3883 2222 |
| Eesti                    | drivesupport@verbatim-europe.com | +353 61 226586   |
| Latvija                  | drivesupport@verbatim-europe.com | +353 61 226586   |
| Lietuva                  | drivesupport@verbatim-europe.com | +353 61 226586   |
| Slovensko                | drivesupport@verbatim-europe.com | +353 61 226586   |
| Slovenija                | drivesupport@verbatim-europe.com | +353 61 226586   |
| Türkiye                  | drivesupport@verbatim-europe.com | +353 61 226586   |
| Nederland                | drivesupport@verbatim-europe.com | 00 800 3883 2222 |
| Ελλάδα                   | drivesupport@verbatim-europe.com | +353 61 226586   |
| România                  | drivesupport@verbatim-europe.com | +353 61 226586   |
| България                 | drivesupport@verbatim-europe.com | +353 61 226586   |
| Hrvatska                 | drivesupport@verbatim-europe.com | +353 61 226586   |
| Srbija                   | drivesupport@verbatim-europe.com | +353 61 226586   |
| Suomi                    | drivesupport@verbatim-europe.com | 00 800 3883 2222 |
| Sverige                  | drivesupport@verbatim-europe.com | 00 800 3883 2222 |
| Danmark                  | drivesupport@verbatim-europe.com | 00 800 3883 2222 |
| Norge                    | drivesupport@verbatim-europe.com | 00 800 3883 2222 |
| الإمارات العربية المتحدة | drivesupport@verbatim-europe.com | +353 61 226586   |
| Україна                  | drivesupport@verbatim-europe.com | +353 61 226586   |

For any further support please visit www.verbatim-europe.com/support